| INICIAR SESIÓN<br>Usuario: |
|----------------------------|
| Nombre de usuario          |
| Contraseña:                |
| Contraseña                 |
| € Iniciar sesión           |

Usuario: javerianacali

Clave: pujcali

Compite 360 está organizado por 4 módulos

- 1. Módulo ADN
- 2. Módulo ADN métrica
- 3. Módulo Benchmarking
- 4. Módulo Reporte empresarial

# Módulo ADN

Muestra estadística de las actividades económicas localizadas en diferentes regiones del país por departamentos, municipios, sectores, tamaños y tipos jurídicos.

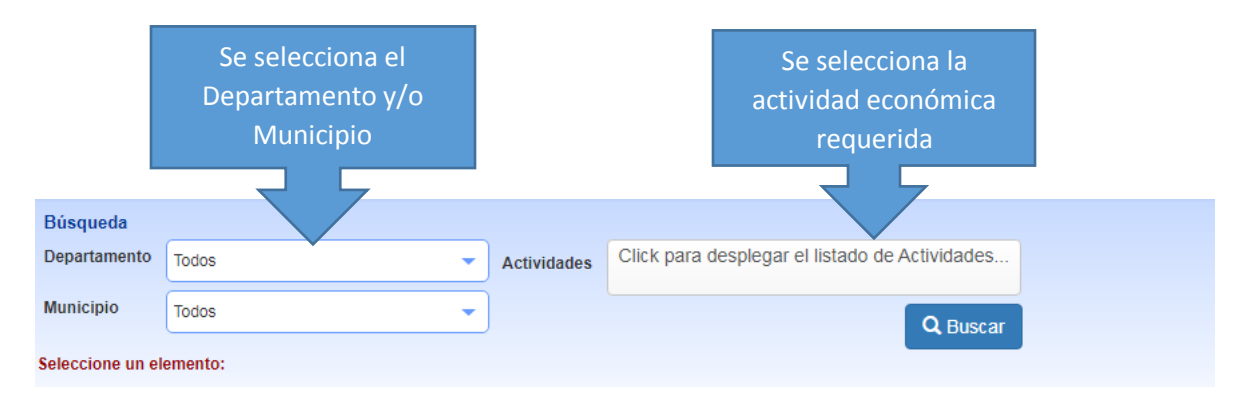

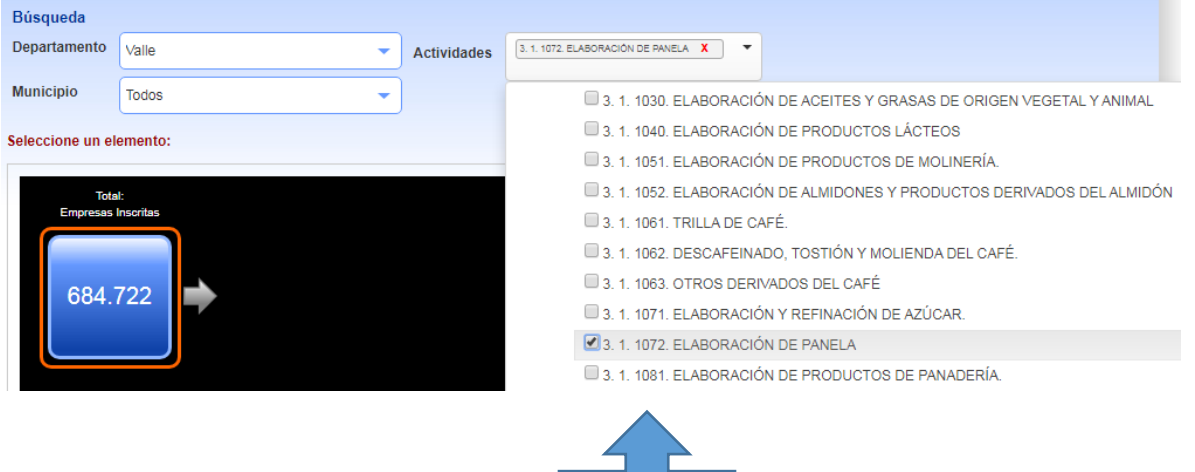

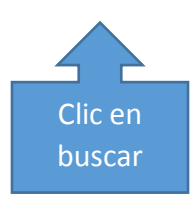

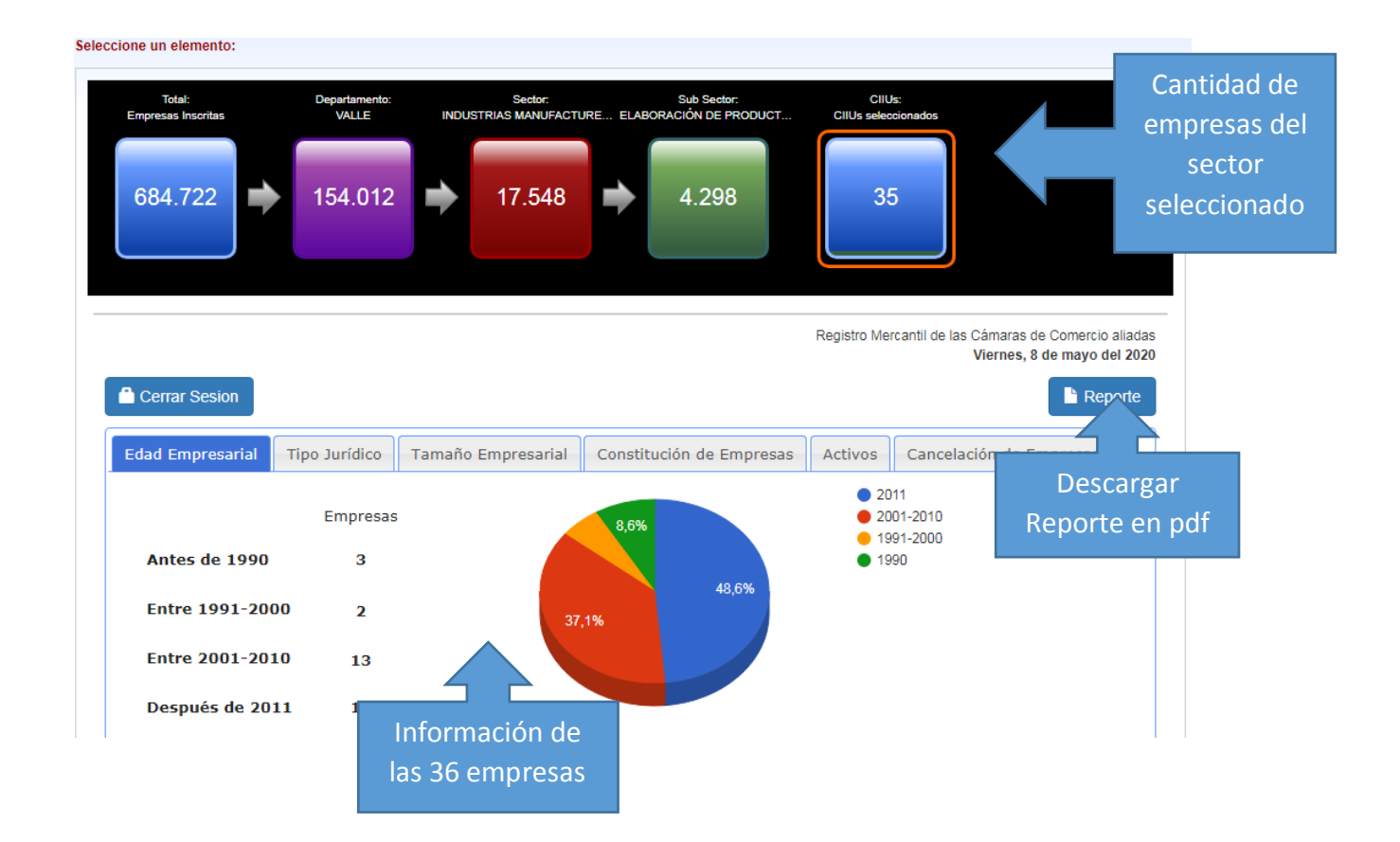

## Módulo ADN Métrica

Muestra estadística descriptiva de las actividades económicas localizadas en diferentes regiones del país por departamentos, municipios, sectores, tamaños y tipos jurídicos.

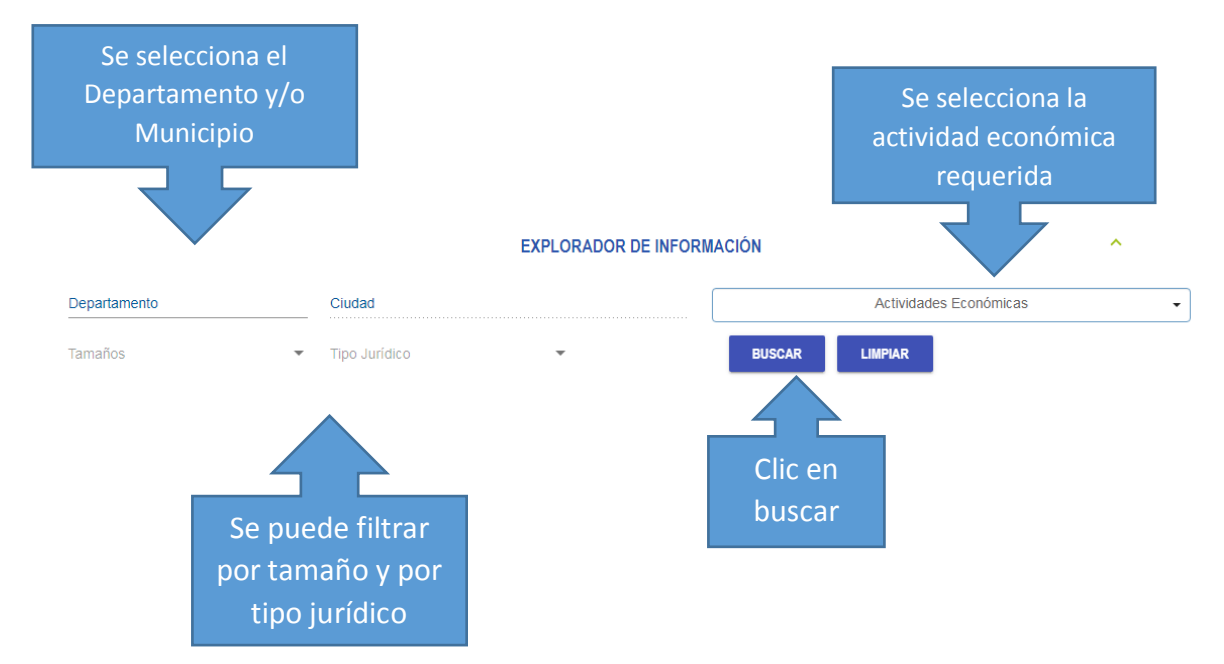

# Resultados

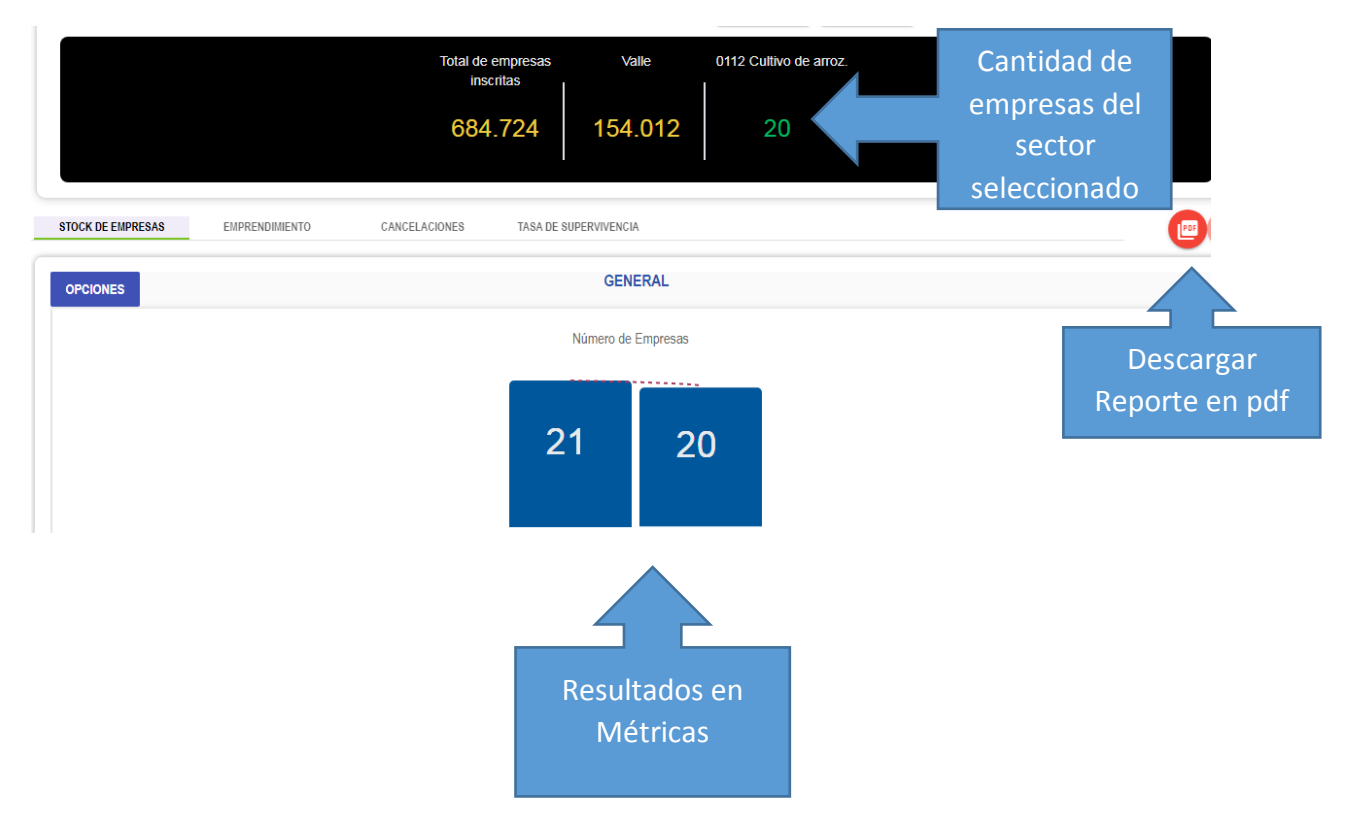

# Módulo Benchmarking

Permite clasificación (Ranking) empresarial por variables financieras, permite analizar sectores económicos, identificas subsectores de interés y las empresas que la conforman.

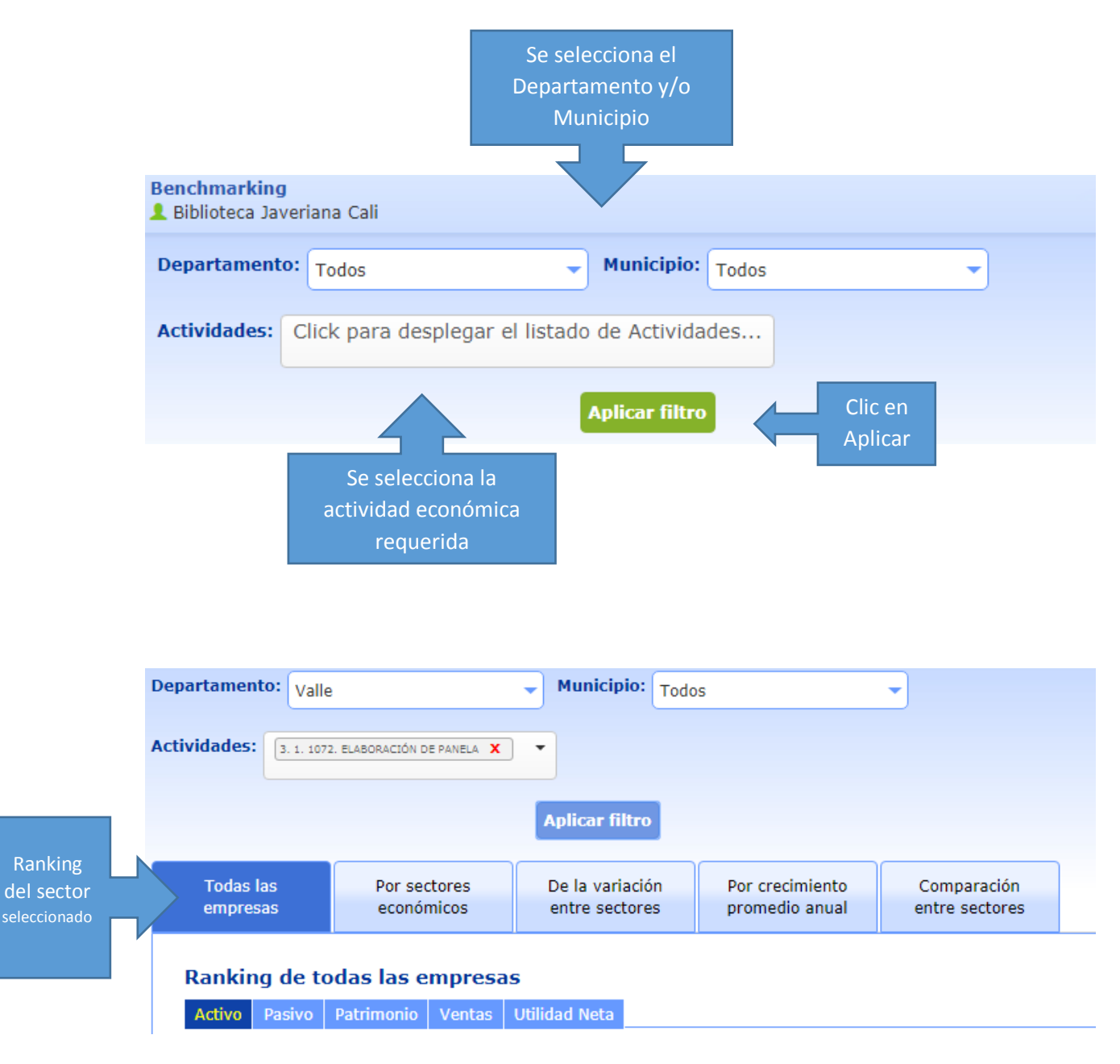

## Ranking de todas las empresas

 Activo
 Pasivo
 Patrimonio
 Ventas
 Utilidad Neta

 Escribe la empresa a localizar
 Q
 Buscar

Información financiera en cifras por millones de pesos.

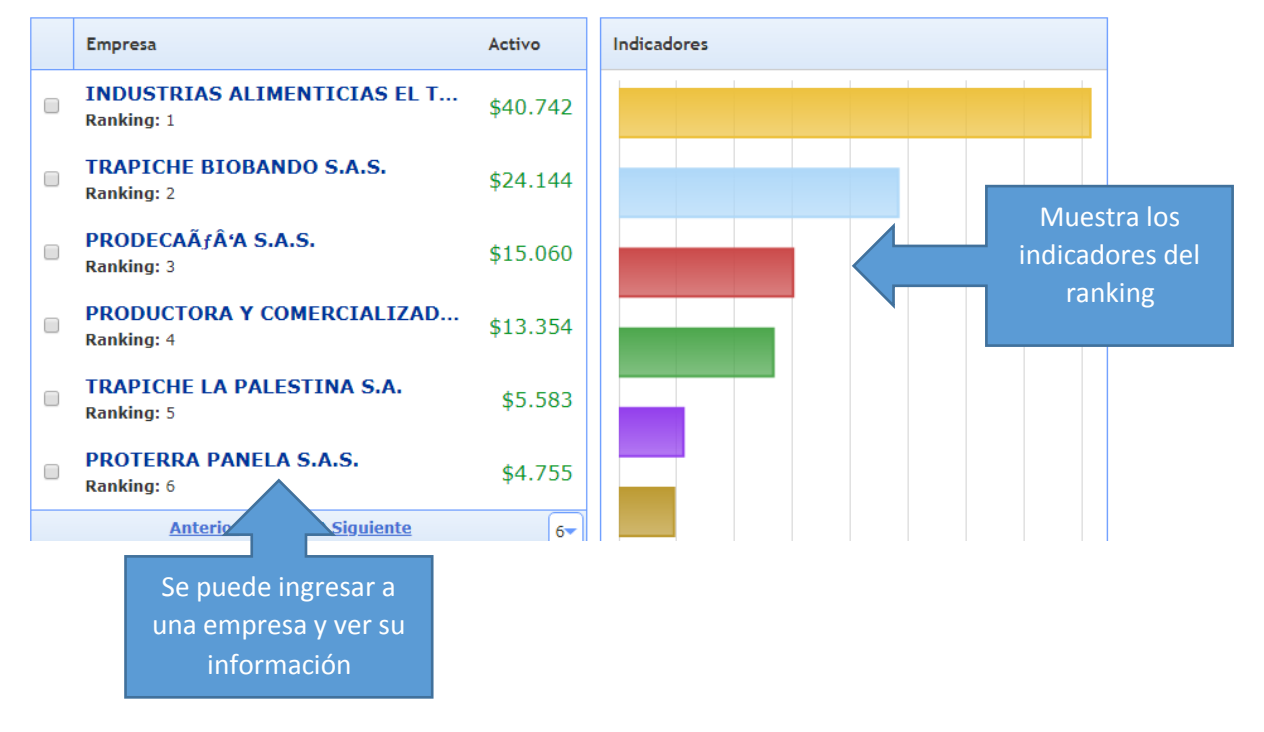

# Módulo Empresarial

Permite acceder a información general sobre las empresas legalmente constituidas en las cámaras de comercio aliadas a COMPITE 360.

En este módulo empresarial podemos analizar la competencia, establecer relaciones con proveedores y ver escenarios de mercados futuros.

| Buscar Empresa | bre, NIT o Sigla<br>Buscar<br>Busqueda Avanzada   | Poner el nombre<br>de la empresa o<br>NIT de la empresa |
|----------------|---------------------------------------------------|---------------------------------------------------------|
| Departamento   | Todos                                             | Se puede filtrar de                                     |
| Actividad      | Click para desplegar el listado de<br>Actividades | acuerdo a la<br>necesidad de<br>búsqueda                |
| Activos        | О у О                                             |                                                         |
| Ventas         | Оу О                                              |                                                         |
| Nro. Empleados | О у О                                             |                                                         |
| Proponentes    |                                                   |                                                         |

| Buscar Empresa                       |                                        |                                                                    |                       |                         |
|--------------------------------------|----------------------------------------|--------------------------------------------------------------------|-----------------------|-------------------------|
| Industria colombiana de licores      |                                        | Seleccione una Empresa                                             | Se encontrarón 1 empi | Clic sobre el           |
| Puede buscar por Nombre, NIT o Sigla | Buscar<br>Busqued<br>Clic en<br>buscar | INDUSTRIA COLOMBIANA DE<br>Sigla: NIT: 900105725-8 Municipio: CALI |                       | nombre de<br>la empresa |

## Resultados

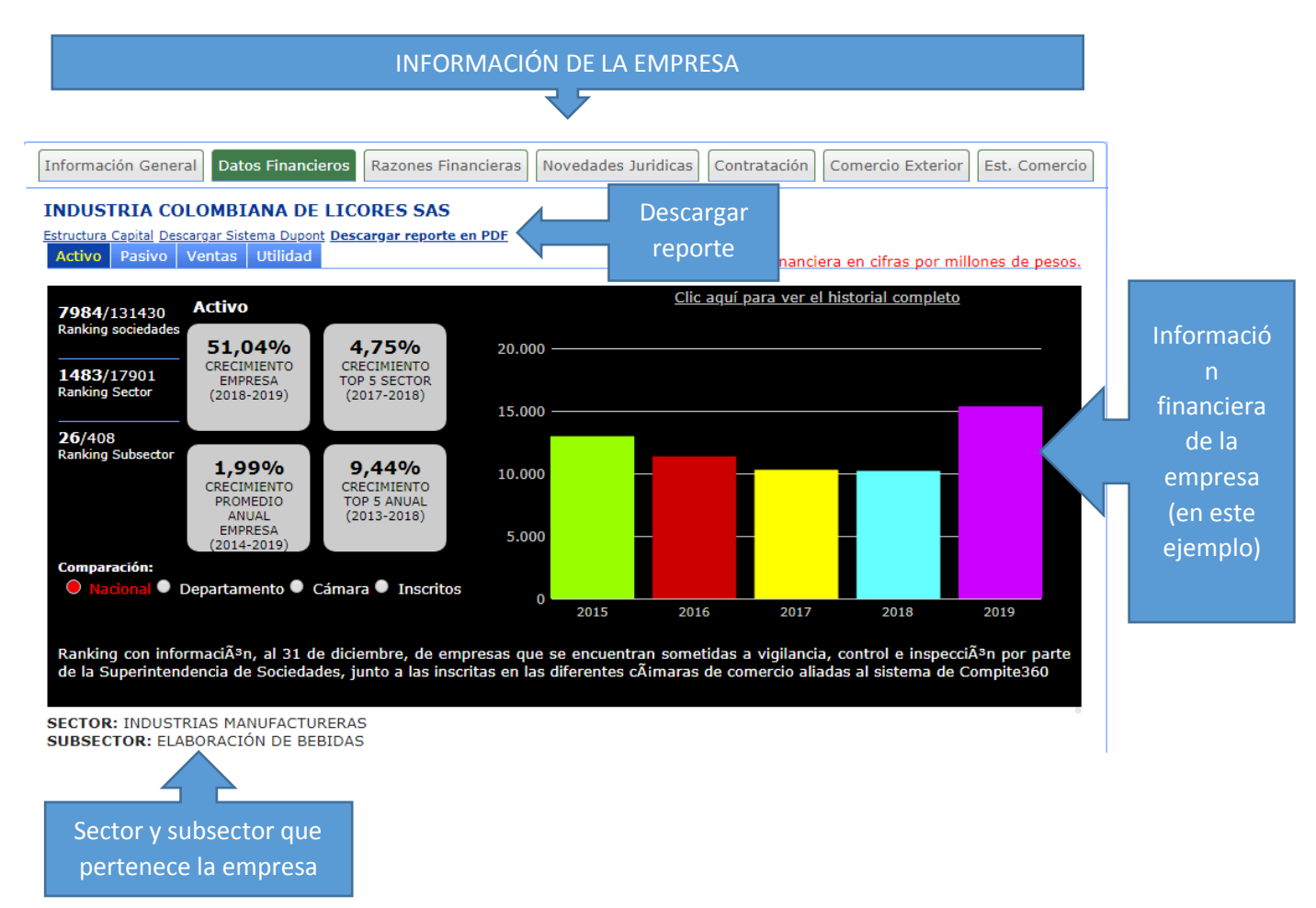

### Seleccione los valores de la información financiera para graficarlos:

#### Año Inf. Financiera: 2019

| ACTIVO              |          |
|---------------------|----------|
| ACTIVO CORRIENTE    | \$5.941  |
|                     |          |
| ACTIVO NO CORRIENTE | \$0      |
|                     |          |
| TOTAL ACTIVOS       | \$15.259 |

\*La suma de las cuentas del Activo, NO dan necesariamente el Activo Total.

| PASIVO Y PATRIMON   | 110      |
|---------------------|----------|
| PASIVO CORRIENTE    | \$3.377  |
|                     |          |
| PASIVO NO CORRIENTE | \$5.326  |
|                     |          |
| PASIVO              | \$8.703  |
|                     |          |
| PATRIMONIO          | \$6.556  |
|                     |          |
| PASIVO + PATRIMONIO | \$15.259 |

# Información financiera de la empresa – si se da clic en cada cuadro muestra los gráficos del

insten seleccionado

#### PÉRDIDAS Y GANANCIAS

| INGRESO ACTIVIDADES ORDINARIAS | \$2.428 |
|--------------------------------|---------|
| OTROS INGRESOS                 | \$15    |
| COSTOS VENTAS                  | \$884   |
| GASTOS OPERACIONALES           | \$2.253 |
| OTROS GASTOS                   | \$173   |
| GASTOS POR IMPUESTOS           | \$0     |
| UTILIDAD OPERACIONES           | \$-709  |
| UTILIDAD NETA                  | \$-881  |

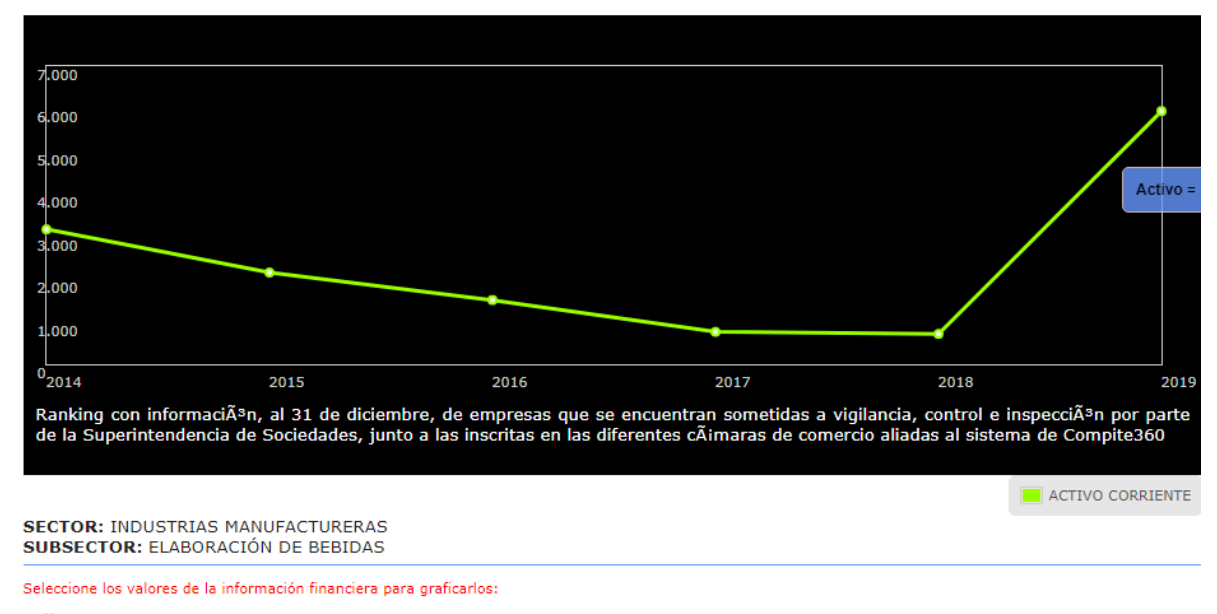

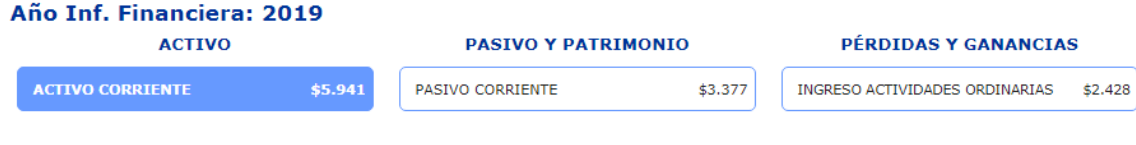